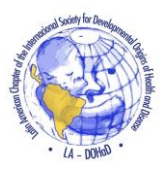

## COMO REALIZAR A SUA INSCRIÇÃO COMO MEMBRO DA DOHaD INTERNATIONAL SOCIETY DE FORMA TOTALMENTE GRATUÍTA:

- 1) Acesse o site: <a href="https://dohadsoc.org/pt/join-us/">https://dohadsoc.org/pt/join-us/</a>
- 2) Em seguida Clique na opção Estagiário / Membro Pesquisador em Início de Carreira:

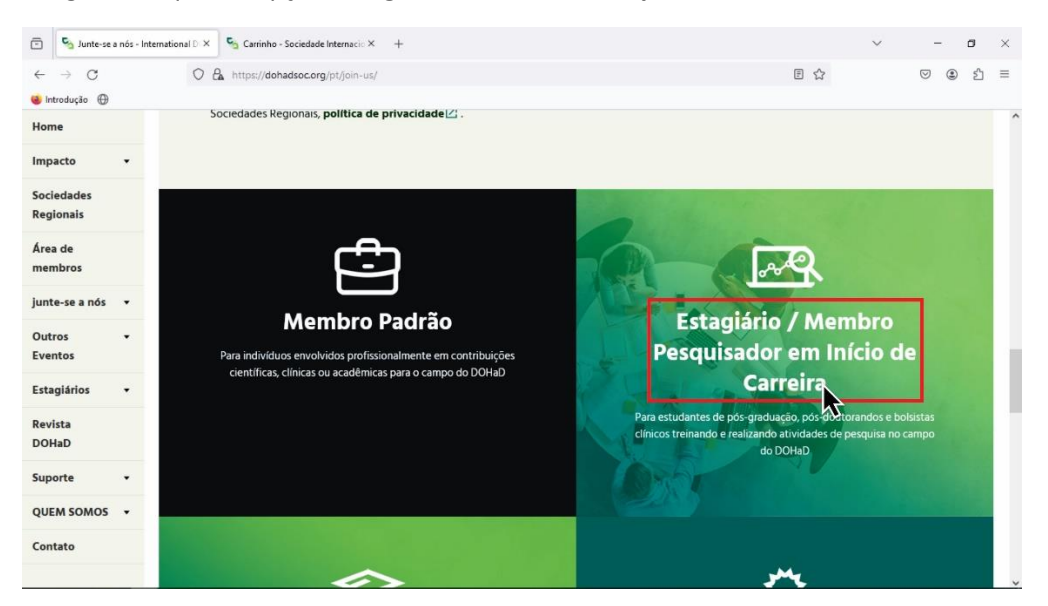

3) Clique em Subscrever:

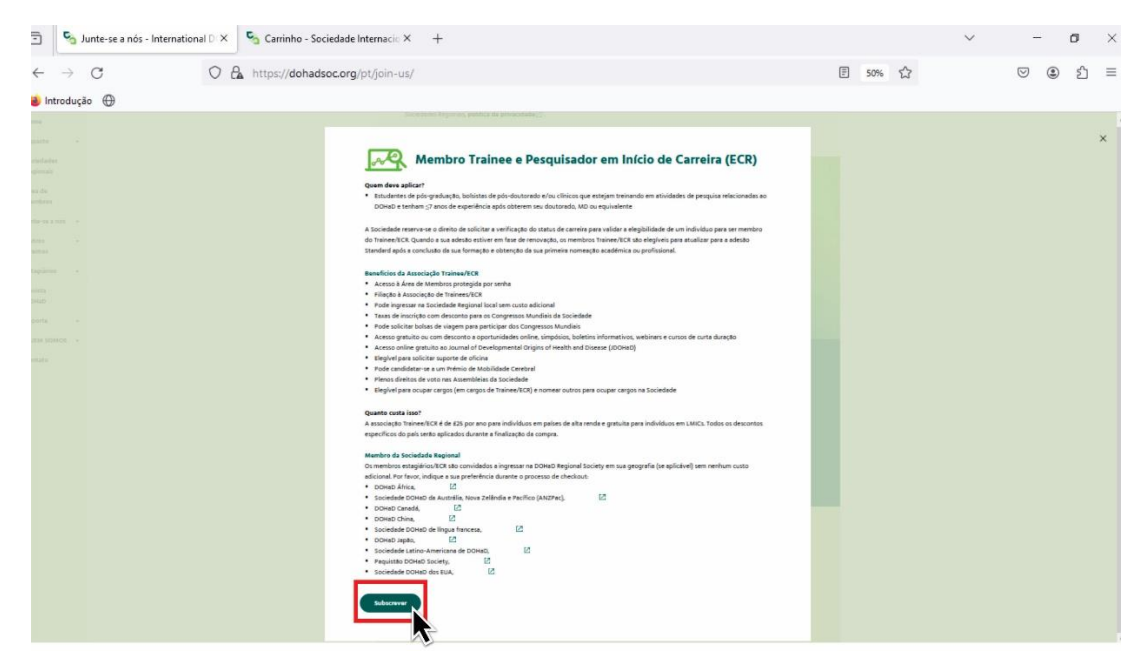

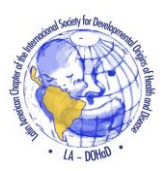

4) Em "Qtd." Selecione "1." Nesta etapa aparecerá o valor de 25 Euros, mas não se preocupe, na próxima etapa ao selecionar que a sua região de origem é um país Latino-Americano o valor será zerado. Selecione "Proceder ao checkout":

| ] 🖄 Carrinho - Socieda | le Internacio X 🎽 🏠 Carrinho - Sociedade Internacio | × +             |            |                      |                    |
|------------------------|-----------------------------------------------------|-----------------|------------|----------------------|--------------------|
| $\cdot \rightarrow G$  | O A https://dohadsoc.org/pt/cart/                   |                 |            |                      | E 70% 🟠            |
| ntrodução 💮            |                                                     |                 |            |                      |                    |
| me                     | DOHa                                                | Faça Uma Doação | Area De    | Pesquisar Q          | Português •        |
| pacto •                | Origins of Health and Disease                       | Agora           | Membros    |                      | 1.000              |
| dades<br>mais          |                                                     |                 |            |                      |                    |
| e                      | •                                                   |                 |            |                      |                    |
| ibros                  | Cesta atualizada.                                   |                 |            |                      |                    |
| e-se a nos 🔹           |                                                     |                 |            |                      |                    |
| os -<br>tos            |                                                     | Produto         | Preço      | Qtd.                 | Valor              |
| iglários •             |                                                     |                 |            |                      |                    |
| ta<br>D                | * Ind                                               |                 | £25.00     | 1 0                  | £25.00             |
|                        | Código do cupom                                     | Aplicar cupom   |            |                      | Atualizar carrinho |
| omos -                 |                                                     |                 |            |                      |                    |
| D                      |                                                     |                 | Total do C | arrinho              |                    |
|                        |                                                     |                 | Valor      | £25.00               |                    |
|                        |                                                     |                 | Total      | £25.00               |                    |
|                        |                                                     |                 |            | Proceder ao checkout | N                  |
|                        |                                                     |                 |            |                      |                    |

5) Preencha com as suas Informações pessoais, não se esqueça de escolher **Brasil**, na opção **País/Região**.

| 🖻 🍯 Checkout - Sociedade Internaci | × +                                                                                                    |                                                                                                    | ~ | -                  | - 0 |
|------------------------------------|----------------------------------------------------------------------------------------------------|----------------------------------------------------------------------------------------------------|---|--------------------|-----|
| $\leftarrow \rightarrow G$         | https://dohadsoc.org/pt/checkout/                                                                                                    |                                                                                                    |   | $\bigtriangledown$ | ٤ ٢ |
| 🤞 Introdução 🕀                     |                                                                                                    |                                                                                                    |   |                    |     |
| Impacto -                          | Tem um cupom de desconto?                                                                                                    |                                                                                                    |   |                    |     |
| Sociedades<br>Regionals            |                                                                                                    |                                                                                                    |   |                    |     |
| Área de<br>membros                 | Detalhes do faturamento                                                                                                    | Informações adicionais                                                                                       |   |                    |     |
| Junte-se a nós 🔹                   | <ul> <li>Por tavor, indique se voce esta trocando sua assinatura e renovando sob um<br/>tipo de assinatura diferente (Opcional)</li> </ul> | Notas importantes sobre seu pedido (Opcional)<br>Notas sobre seu pedido, por exemplo, notas especiais para a |   |                    |     |
| Outros -<br>Eventos                | Nome * Sobrenome *                                                                                                    | entrega Mi                                                                                                   |   |                    |     |
| Estaglários -                      |                                                                                                    |                                                                                                    |   |                    |     |
| Revista<br>DOHaD                   | E-mail *                                                                                                    |                                                                                                    |   |                    |     |
| Suporte -                          | Nome da empresa (Opcional)                                                                                                    |                                                                                                    |   |                    |     |
| QUEM SOMOS •                       |                                                                                                    |                                                                                                    |   |                    |     |
| Contato                            | País / Região * Brasil                                                                                                    |                                                                                                    |   |                    |     |
|                                    | Endereço *                                                                                                    |                                                                                                    |   |                    |     |
|                                    | Número da casa e nome da rua                                                                                                    |                                                                                                    |   |                    |     |
|                                    | Bairro / Cidade *                                                                                                    |                                                                                                    |   |                    |     |
|                                    | Complemento, apartamento, bloco, etc. (opcional)                                                                                           |                                                                                                    |   |                    |     |
|                                    |                                                                                                    |                                                                                                    |   |                    |     |

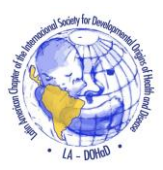

6) Na guia, "Sem custo adicional, todos os membros..." Selecione América Latina DOHaD, conforme a imagem á baixo:

| Complemento, apartamento, bloco, etc. (opcional)                              |       |
|-------------------------------------------------------------------------------|-------|
| Código Postal *                                                               |       |
|                                                                               |       |
| Sem custo adicional, todos os membros do DOHaD são convidados a ingressar     |       |
| na DOHaD Regional Society em sua região (se aplicável). Muitos membros só se  |       |
| juntam a uma Sociedade Regional. Você é atualmente membro ou gostaria de      |       |
| se registrar em uma DOHaD Regional Society? *                                 |       |
| América Latina DOHaD                                                          |       |
|                                                                               |       |
| Membros standard, Trainee/ECR e Graduados nos Estados Unidos são              |       |
| convidados a ingressar na US DOHaD Society sem nenhum custo adicional. Os     |       |
| Membros Associados que desejam ingressar no US DOHaD devem pagar uma          |       |
| taxa adicional, cobrada separadamente. Gostaria de se registrar ou saber mais |       |
| sobre como ingressar na US DOHaD Society? *                                   |       |
| Não, obrigado / não aplicável à minha geografia 🔹                             |       |
| Assine nossa newsletter                                                       |       |
|                                                                               |       |
| Seu pedido                                                                    |       |
| Produto                                                                       | Valor |
| Estagiário/Associação ECR ×1                                                  | £0.00 |
|                                                                               |       |
| Valor                                                                         | £0.00 |

Observe que o custo para membros latino-americanos é zero, conforme a imagem.

7) No final da página, selecione a opção "Place Order":

| Aju      | da de presente                                                                                                    |
|----------|----------------------------------------------------------------------------------------------------|
| Se voc   | ê é um contribuinte do Reino Unido, o valor da sua contribuição pode ser aumentado em 25%!                                                            |
| Se sim   | , sou um contribuinte do Reino Unido e quero fazer minha doação para o Gift Aid e quaisquer doações que fiz nos últimos quatro anos ou farei no       |
| futuro   | para a international DOHaD Society.                                                                                                    |
| 0        | Cartão de crédito cartão de débito 🚾                                                                                                    |
|          | PayPal                                                                                                    |
| Os seu:  | s dados pessoais serão utilizados para processar a sua encomenda, apoiar a sua experiência em todo este website e para outros fins descritos na nossa |
| política | non numero dom.                                                                                                    |

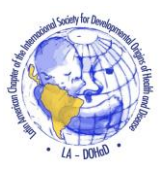

| Clieckour - Jociedade      | THIRDOU O                                                                                                    |                                        |
|----------------------------|----------------------------------------------------------------------------------------------------|----------------------------------------|
| $\leftarrow \rightarrow c$ | O 🔓 https://dohadsoc.org/pt/checkout/order-received/10564/?key=wc_order_cAon6tdKaGoKe                                                                                                    | 70%                                    |
| 🎒 Introdução               |                                                                                                    |                                        |
| sme                        | DOHOD Faça Uma Doação Area De                                                                                                    |                                        |
| ipacto •                   | Agera Membros V Pesquisar Q Po                                                                                                    | irtugues *                             |
| ocledades<br>eglonals      | NÚMERO DO PEDODO DE DATA. EMAL, DITAL.                                                                                                    |                                        |
| ea de 🔹 🔸                  | 2024-03-06 £0.00                                                                                                    |                                        |
| inte-se a nós 🔹            | Thank you for being a valued member of the International DOHaD Society! We are processing your membership application, which can sometimes t<br>You will receive a confirmation email and invoice once your membership is active. If you are new to the DOHaD Society, please check your email (or | ake a day or two.<br>spam folder!) for |
| utros •<br>ventos          | information on how to set your new password.                                                                                                    |                                        |
| taglários •                | Detalhes da ordem                                                                                                    |                                        |
| evista                     | Produto Total                                                                                                    |                                        |
| DHaD                       | ×1 £0.00                                                                                                    |                                        |
| porte •                    | Subtotal: £0.00                                                                                                    |                                        |
| UEM SOMOS +                | Total: £0.00                                                                                                    |                                        |
| ontato                     | Sem nenhum custo adicional, todos os membros do DOHaD são convidados a ingressar na Sociedade Regional do DOHaD em sua<br>geografia (se aplicável). Multos membros ingressam em apenas uma Sociedade Regional. Você é atualmente membro ou gostaria DOH                                            | érica Latina<br>IaD                    |
|                            | de se registrar em uma Sociedade Regional DOHaD?:                                                                                                    |                                        |

8) Você será redirecionado para a seguinte tela, indicando que a inscrição foi bem sucedida:

9) Você deverá receber dentro de instantes, no endereço de e-mail que foi cadastrado, o seguinte e-mail indicando que o cadastro foi realizado com sucesso.

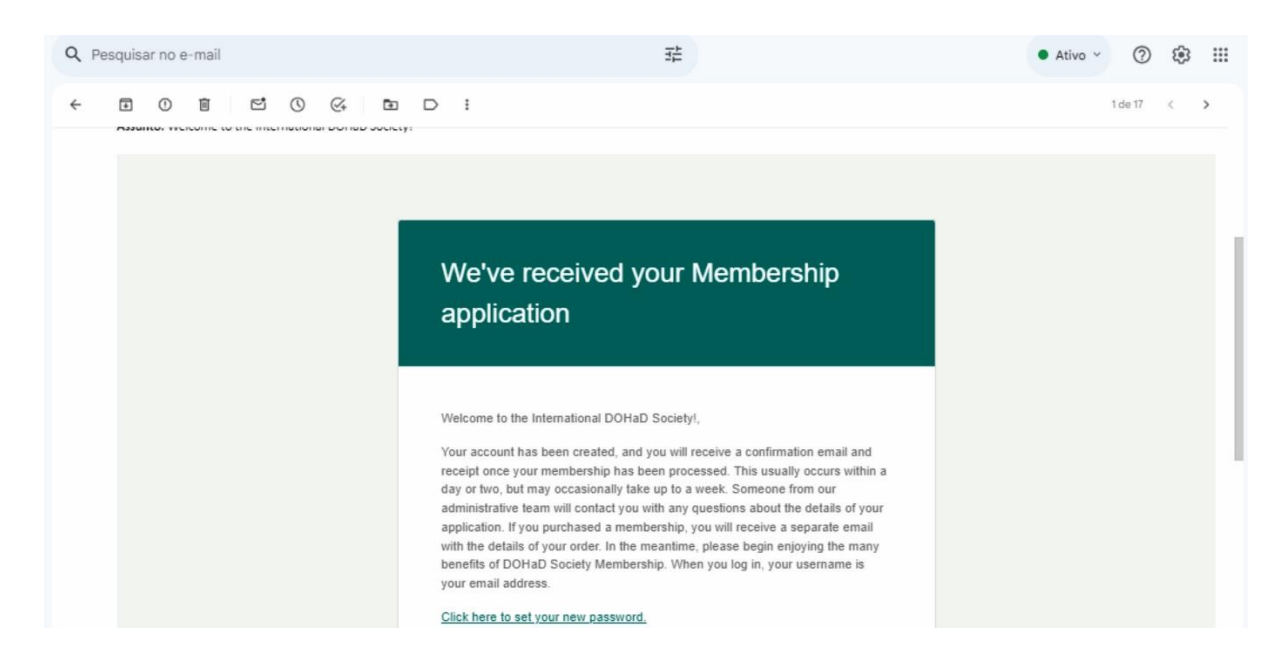

10) Muito obrigado por seguir este tutorial até o fim, e seja muito bem vindo a nossa comunidade (: